# 北 海 道 大 学 利益相反 Web 申告システム利用ガイド

2022年5月版

| 1システムの利用準備とシステムの起動        | _   | 2 | - |
|---------------------------|-----|---|---|
| 1-1 ユーザー登録                | _   | 3 | _ |
| 1-2 パスワードの作成              | _   | 4 | _ |
| 1-3 パスワードの登録・再発行手続き       | - / | 5 | - |
| 1-4 ログイン(メインメニュー) / ログアウト | _   | 6 | _ |

### システムの利用準備

#### https://hokudai.bvits.com/coi/

#### システムの起動

本システムを利用するにはインターネットに接続したパソコンと、Web ブラウザが 必要です。Web ブラウザを起動し、当システムのURL 【<u>https://hokudai.bvits.com/coi/</u>】を入力します。 ログイン画面が表示されれば起動成功です。

※Web ブラウザは Internet Explorer11(Windows7/8.1/10)、Microsoft Edge(Windows10) もしくは Safari9 以降(MacOSX 10.11 以降)のみ動作保証いたします。 その他のブラウザでは正常に動作しない可能性があります。
※起動しないときは、パソコンがインターネットに正常に接続しているか確認してください。

| 北海道大学病院 利益相反Web 申告                                                                                                    | きシステム                                                               |
|----------------------------------------------------------------------------------------------------|---------------------------------------------------------------------|
| ログイン       ユーザー         メールアドレス       ・         パスワード       ・         ログイン       ユーザー         ユーザー       登録にて         ログイン       ユーザー                                                      | 登録完了後、 <mark>倫理教育研修</mark> 取<br>録したメールアドレスを入力<br>力                  |
| <ul> <li>※ システムをご利用される場合は、あらかじめユーザー登録が必要です。</li> <li>ユーザー登録を希望される方は<u>こちら</u>で、登録手続きをしてください。</li> <li>※ ユーザー登録完了後、初めてログインされる方、またはパスワードを忘れた方は</li> <li>こちらから、パスワード作成の手続きをしてください。</li> </ul> | 研究責任者や分担者、協力者と<br>して研究に参加される方で認定<br>番号を持っていない方は、認定<br>番号をご取得していない旨を |
| 1-1     ユーザー登録     ヘ       「ユーザー登録をされる方は <u>こちら</u> で登録       手続きをしてしてさい。」より新規ユーザ       一登録へ進む                                                                                             | 利益相反審査事務局までご連絡<br>ください。<br><u>A=&gt;のトップへ戻る</u>                     |
| 1-2/1-3 パスワード再発行 へ                                                                                                    |                                                                     |
| 初めてログインする際のパスワードの作成および、<br>パスワードを忘れた時のパスワードの再設定へ<br>進む                                                                                                    |                                                                     |

### 1-1 ユーザー登録

※ユーザー登録は最初に一度だけ行う必要があります。

システム管理者によるユーザー登録をされていない方で、新規にユーザー登録を ご希望の方は、ログイン画面から「※システムをご利用される場合は、あらかじめ ユーザー登録が必要です。ユーザー登録を希望される方は<u>こちら</u>で、登録手続き をしてください。」のリンクをクリックし、ユーザー登録依頼画面に必要事項を入 力し、[送信]ボタンをクリックしてください。

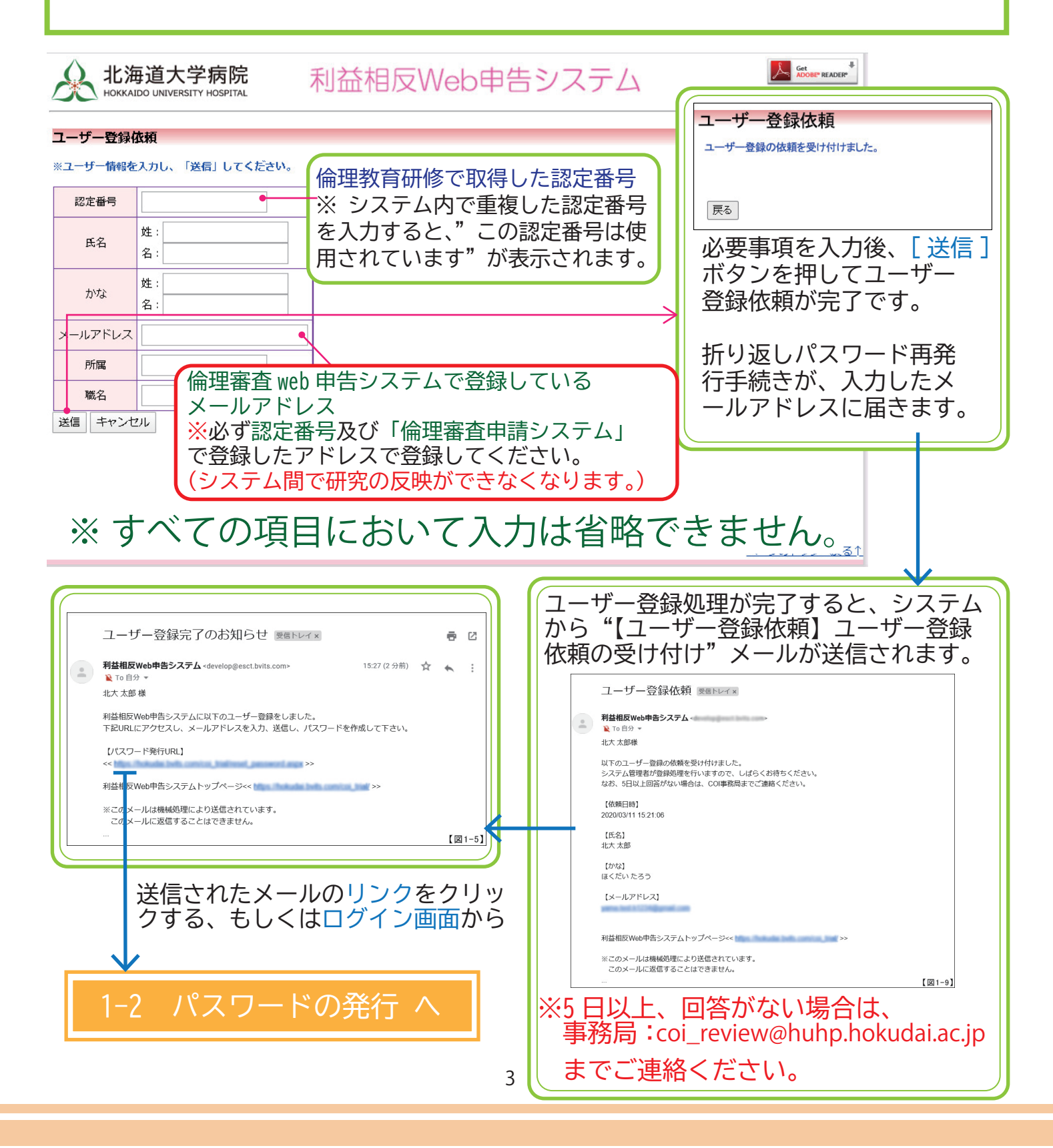

### 1-2 パスワードの作成・再発行

#### パスワードの作成

システム管理者によるユーザー登録処理が完了すると、システムから"【通知サービス】 ユーザー登録完了のお知らせ"のメールが送信されます。

| ユーザー登録完了のお知らせ 愛信トレイ× ■ ビ<br>利益相反Web申告システム-develop@esct.bvlts.com> 15:27 (2 分前) ☆ ・ ::<br>℃ To 自分 ~<br>北大太郎様<br>利益相反Web申告システムに以下のユーザー登録をしました。<br>下記URLにアクセスし、メールアドレスを入力、送信し、パスワードを作成して下さい。<br>[/て3ワード発行URL]<br><< >>                                                                                                    | ※ この手順はパスワードを忘れてしま<br>った場合にもお使いいただけます。                                                                                                    |
|----------------------------------------------------------------------------------------------------|----------------------------------------------------------------------------------------------------|
| *ごのメールは機構処理により送信されています。<br>このメールに返信することはできません。<br>「「」」「「」」<br>送信されたメールのリンクをクリックする、<br>もしくは、ログイン画面から「※ユーザー<br>登録完了後、初めてログインされる方、ま<br>たはパスワードを忘れた方はこちらから、<br>パスワード作成の手続きをしてください。」<br>のリンクをクリックします。<br>パスワード再発行の画面が表示されます。                                                                                                    | NB道大学病院 利益相反Web甲告システム     NGMADO MARKETY HOSPITE     NGMADO MARKETY HOSPITE     NGMADO MARKETY     NGMADO MARKETY HOSPITE     NGMADO MARKETY HOSPITE     NGMADO MARKETY     NGMADO MARKETY HOSPITE     NGMADO MARKETY HOSPITE     NGMADO MARKETY HOSPITE     NGMADO MARKETY HOSPITE     NGMADO MARKETY HOSPITE     NGMADO MARKETY HOSPITE     NGMADO MARKETY HOSPITE     NGMADO MARKETY HOSPITE     NGMADO MARKETY HOSPITE     NGMADO MARKETY HOSPITE     NGMADO MARKETY     NGMADO MARKETY     NGMADO MARKE |
| N海道大学病院<br>NOME UNITABLE NOTION     NOME OF THE STREEM NOTION     NOME OF THE STREEM NOTION     NOME OF THE STREE | ■ ■ 「パスワード再発行<br>パスワード再発行の手続きのメールを送信しました。<br>メールのリンクからパスワード再発行を行ってください。 ■ 戻る    折り返しパスワード再発行手続きが、<br>上記で入力したメールアドレスに届きます。                                                                                                    |
| 「パスワード再発行の手続きのメール送信<br>に失敗しました。」などのエラーメッセー<br>ジが表示された場合は<br>事務局: <u>coi_review@huhp.hokudai.ac.jp</u><br>までご連絡ください。                                                                                                    | 1-3 パスワード再発行手続き へ                                                                                                    |

## 1-3 パスワードの登録・再発行手続き

| パスワード再発行手続き<br>利益相反Web申告システム <<br><sup> 宛先</sup>                                                                  |                                                                              |
|----------------------------------------------------------------------------------------------------|------------------------------------------------------------------------------|
| パスワード再発行の準備ができました。<br>以下のリンクのページを開き、パスワードを設定して<br><<                                                              | ください。                                                                        |
| 利益相反 Web 申告システムトップページ<< <u>https://r</u><br>※このメールは機械処理により送信されています。<br>このメールに返信することはできません。                        | xール本文中のリンクを開き、<br>ご希望のパスワードを入力し<br>て、[設定]ボタンをクリック<br>してください。                 |
| パスワード       ●●●●●●●●●         パスワード       ●●●●●●●●●         確認入力       ●●●●●●●●●●         設定       ●●●●●●●●●●●●●● |                                                                              |
| 1−4 ログイン (メインメニュー)                                                                                                | <注意!> 注意! </li <li>※メールアドレス、パスワードが外部に漏れると、不正使用される恐れがあります。 厳重に管理してください。 </li> |

## 1-4 ログイン (メインメニュー)

ログイン画面でメールアドレスとパスワードを入力して[ログイン]ボタンをクリック します。認証に成功するとメインメニューが表示されます。

| ▶ 北海道大学病院 利益相反Web申告システム № <sup>™</sup> ···································                                                                                                    |
|----------------------------------------------------------------------------------------------------|
| 172<br>-ルアドレス (倫理教育研修の取得時に登録したメールアドレス                                                                                                    |
| 22]<br>メラムをご利用される場合は、あらかじめユーザー登録が必要です。<br>エーザー登録表でもありににちらつで、登録手続きをしてください。<br>コーザー登録表で後、初めてログインされる方、または/スワートをあれた方は<br>エッ からし、パコートを使めで使きなしてくたい。                                                                                                    |
| ログアウト<br>本システムの利用を終える場合は、メインメニュー画面左下部にある<br>[ログアウト]ボタンをクリックしてログアウトしてからWeb ブラウザ<br>を閉じてください。<br>ログアウトしないでWeb ブラウザを閉じた場合、サーバーでは一定期<br>間ログインした状態が継続されます。<br>ログアウトすることで悪意のある不正アクセスを防止することができ、<br>サーバーのメモリなど資源をすみやかに解放することができます。<br>申告書の作成画面など全ての画面の右上部と左下部には[ログ<br>アウト]ボタンが用意されています。 |
| 北海道大学病院<br>HOKKAIDO UNIVERSITY HOSPITAL   利益相反Web申告システム<br>ログアウト<br>メインメニュー                                                                                                    |
| メインメニュー <sup> </sup>                                                                                                    |
| <u>臨床研究法に基づく自己申告メニュー</u><br>臨床研究法に基づく自己申告                                                                                                    |
| COI管理計画作成完了 COI管理計画作成完了                                                                                                    |
| 利用ガイド                                                                                                    |
| 共通メニュー       ユーザー情報編集     シ       メールログ     シ                                                                                                    |
| <u>ページのトップへ戻る↑</u>                                                                                                    |
|                                                                                                    |